# X+ FAQ

#### How to install X+?

- 1. Download the X+ installer from <a href="https://www.gmccs.de/downloads\_x+.php">https://www.gmccs.de/downloads\_x+.php</a>
- 2. Close Mastercam
- 3. Run the X+ installer as administrator
- 4. Restart Mastercam
- 5. Optional: Create a X+ ribbon menu bar

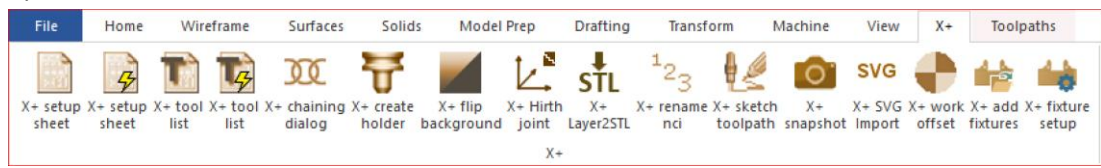

### How to install the license key?

- 1. If not already done, rename the license file to license.xml
- 2. Copy it to: "C:\Users\Public\Documents\X+\license.xml"

**Note**: On **Windows 11** the folder for public documents has been renamed to: "C:\Users\**Public**\**Public** Documents\"

# How to change the logo in HTML reports?

1. Replace %public% \documents \X+ \logo.png with your own logo.png.

# How to change the location of the reports folder?

The default reports folder is located at **%public%\documents\X+\reports**. With a symbolic link we can change the location.

- 1. Rename the default folder. I.e.: %public%\documents\X+\reports\_old
- 2. Create a new folder. I.e.: *z:\my reports*
- 3. Run Windows command prompt as administrator.
- 4. Use *mklink* to create your symbolic link.

c:\windows\system32>mklink /D "C:\Users\Public\Documents\X+\reports" "z:\my reports" C:\WINDOWS\system32>mklink /D "C:\Users\Public\Documents\X+\reports" "z:\my reports" symbolische Verknüpfung erstellt für C:\Users\Public\Documents\X+\reports <<===>> z:\my reports C:\WINDOWS\system32>